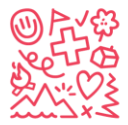

# How to register in our Database Hitobito

# Inhalt

| Sign up to Camp without existing user account        | 2  |
|------------------------------------------------------|----|
| Access:                                              | 2  |
| Choose how to login:                                 | 3  |
| Register child for camp                              | 5  |
| Fill out Contact data and Registration               | 6  |
| Fullfill the registration                            | 8  |
| Set up a new account outside the registration window | 9  |
| Get your password                                    | 10 |
| Set up your Children's database:                     | 11 |
| Edit your child's database:                          | 12 |
| Sign up to Camp with existing user account           | 14 |
| Forgot your E-Mail?                                  | 15 |
| Forgot your Password?                                | 15 |

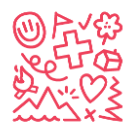

## Sign up to Camp without existing user account

You have to differentiate between user account and child account. The user account is created by the legal guardian of the child. The child account is created when you register your child for the first time at a camp with SJAS.

#### Access:

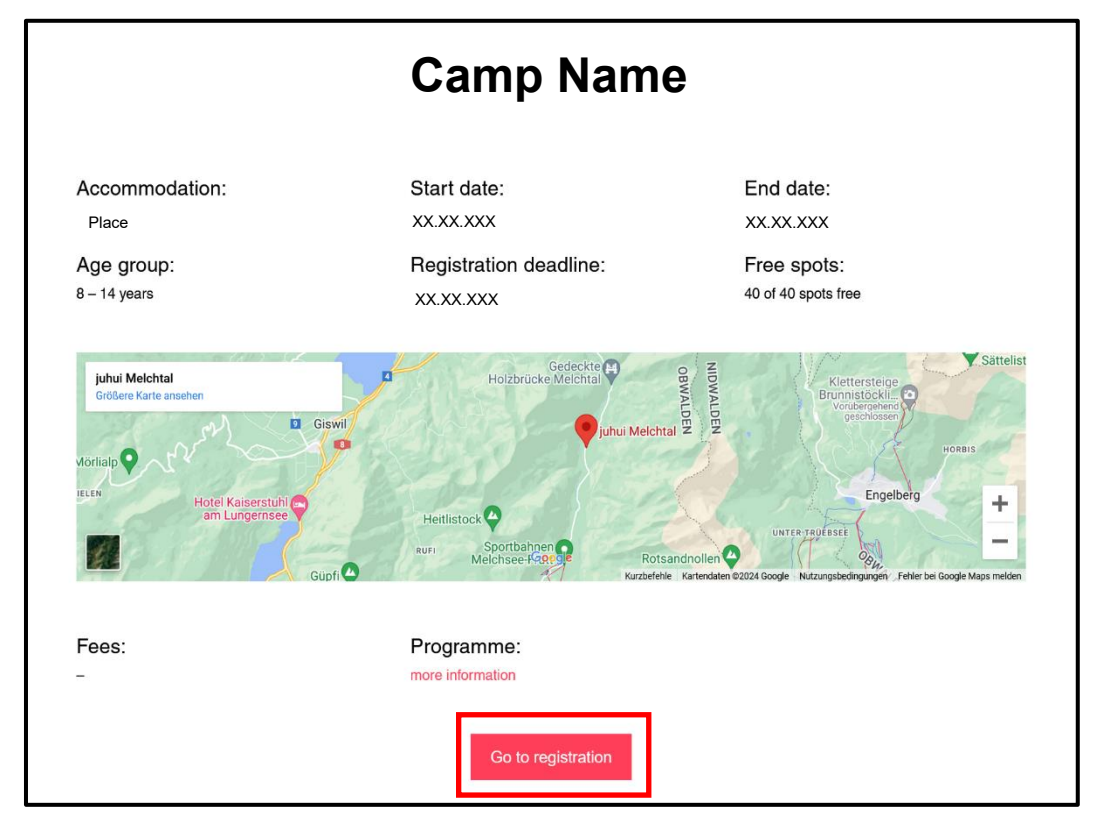

Step 1: Select your desired camp on our website sjas.ch

Select "Go to registration"

You will be redirected to *db.sjas.ch* and need to select how to register for camp (Step 2).

- *Db.sjas.ch* is our registration tool. You need a user account to proceed with camp registrations (check Step 2 to set up user account).
- You can only set up user accounts while our registration windows are open for the according camps (usually registration windows start 2<sup>nd</sup> week of January and stay open until registration deadline is reached or camps are overbooked).
- If you wish to set up a user account outside of the registration window please go to "Set up a new account outside the registration window" or contact <u>info@sjas.ch</u>.

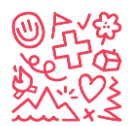

### Choose how to login:

Step 2: Select how you want to register for the selected camp

|                                                                                                    |                 | DE EN FR IT                                                                                                    |
|----------------------------------------------------------------------------------------------------|-----------------|----------------------------------------------------------------------------------------------------|
| Meichtal OW<br>Check that you selected<br>Dates 27.12.024-05.01.2025<br>Costs X0X<br>Operated by Foundation for Young Swiss Abroad<br>Age group 8-14<br>Place/Address Ferienhaus Juhui Meichtal, 6067 Meichtal<br>Tags | the right       | Registration         Start of application period       15,03,2024         End of application period       30.09,2024         External applications       https://db.sjas.ch/en/groups/1/public.events/49         Application conditions       See GTC: https://sjas.ch/ep-content/uploads/2023/11/GTC.camps_winter_V3.pdf         Signature required       no         Second signature required       no |
| Haupt-E-Mall Password Remember me SiGN IN Forgot your password?   Keine: Bestätigungs-E-Mail bekommen?                                                                                                    | Do hor have a L | mail address so you can register for the event.           Enter your e-mail                                                                                                    |
| regular Sign                                                                                                    | Option 1 🗲      | └→ Option 2                                                                                                    |

Either do a regular "Sign In" (if user account already exists).

or

Enter your e-mail (if NO user account exists) and continue by selecting your desired option.

- **Option 1** (Step 3.1): Set up user account first and do camp registration afterwards.
- **Option 2** (Step 3.2): Register for camp first and do user account afterwards.

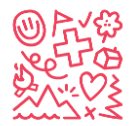

| Place fill out the form below before signing up for t | the event   |                                                                                  |
|-------------------------------------------------------|-------------|----------------------------------------------------------------------------------|
| riedse fill out the form below before signing up for  | the event.  |                                                                                  |
| First name*                                           |             |                                                                                  |
| Last name*                                            |             |                                                                                  |
| Address                                               |             | li.                                                                              |
| Postal Code                                           |             |                                                                                  |
| Place                                                 |             |                                                                                  |
| Country                                               | ~           |                                                                                  |
| Main e-mail*                                          |             | Swiss families have to request AVS-                                              |
| Other first language                                  |             | Swiss compensation Office SCO<br>http://www.zas.admin.ch<br>+ 41 (0)58 461 91 11 |
| AHV-Nummer                                            |             | t                                                                                |
| <del>- J + S-Nummer-</del>                            |             | Select CH for Swiss                                                              |
| Nationalität gemäss J+S                               |             | Select OTHER for NON Swiss                                                       |
|                                                       | SAVE Cancel |                                                                                  |

| Stei | 5 3 1 · Fill | outuser  | account | data | and press | SAV/F | proceed to | Sten 4 |
|------|--------------|----------|---------|------|-----------|-------|------------|--------|
| Sie  | J J.I.       | out user | account | uala | anu piess | SAVL, | proceed to | SIEP 4 |

Complete all your data, choose language, add your phone number and select your nationality. If you don't have your AVS and J+S (Jugend+Sport) ready, you can fill those two out later.

Step 3.2: Fill out legal guardian data and press SAVE, proceed to Step 4

| Kontaktdaten der erziehungsberechtigten Person       |                  |  |
|------------------------------------------------------|------------------|--|
| Please fill out the form below before signing up for | the event.       |  |
| Vorname erziehungsberechtigte Person*                |                  |  |
| Nachname erziehungsberechtigte Person*               |                  |  |
| Nickname                                             |                  |  |
| Company name                                         |                  |  |
| Main e-mail*                                         |                  |  |
|                                                      | Is used as login |  |
| [                                                    | SAVE Cancel      |  |

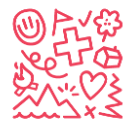

### **Register child for camp**

**Step 4:** Press REGISTER and select "Register new child"

| DE EN YOUR NAME IN OUT                        |                                     |  |
|-----------------------------------------------|-------------------------------------|--|
| Melchtal OW<br>INFO Be careful<br>account for | to NOT register your user<br>camp!  |  |
| Account User                                  | he information for the application. |  |
| Neues Kind erfassen und anmelden<br>4 - 05.   | 01.2025                             |  |
| Costs XXXX<br>Operated by Foundation for      | oung Swiss Abroad                   |  |
| Description 8 -14                             |                                     |  |
| Place/Address Ferienhaus Juh                  | ui Melchtal, 6067 Melchtal          |  |
| Tags                                          |                                     |  |

After completing Step 3.1 or 3.2 you'll be redirected to the camp. You can now register your child for camp by entering the required data (see Step 5).

You can register multiple kids with the same user account. After your first successful registration (Step 6) just press on REGISTER again and repeat Step 4 and Step 5 for another child.

Once your user account is created you can check your child's data by clicking EDIT on your user account ("Your Name" next to "Sign Out" on top right corner on your display). This not immediately possible for Option 2, since you have to fill out the data of your user account first).

Sometimes it is necessary to click on "Forgot Password" first to set up a password for the newly created account.

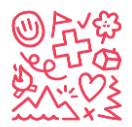

### Fill out Contact data and Registration

Step 5: Fill out registration "Contact data" for your child and press NEXT

| 1 Contact data                     |                       | Add more phone numbers and indicate to whom they belong                                                                                      |
|------------------------------------|-----------------------|----------------------------------------------------------------------------------------------------|
|                                    | WEITER Cancel         | 2 <sup>nd</sup> phone might be helpful,<br>one is ok for us                                                                                  |
| First name*                        |                       |                                                                                                    |
| Last name*                         |                       | Colort all lan muchan no disting the fam                                                                                                    |
| Address                            |                       | child                                                                                                    |
| Postal Code                        |                       | Add different first language than                                                                                                    |
| Place                              |                       |                                                                                                    |
| Country                            | ×                     |                                                                                                    |
| Main e-mail                        | leave Main e-mail emp | oty! Is used as login                                                                                                    |
| Other first language<br>AHV-Nummer |                       | Swiss families have to request<br>AVS-number from<br>Swiss compensation Office SCO<br><u>http://www.zas.admin.ch</u><br>+ 41 (0)58 461 91 11 |
| J+S-Nummer                         |                       | You don't need this number Leave                                                                                                    |
| Nationalität gemäss J+S            |                       | it empty.                                                                                                    |
|                                    | WEITER Cancel         |                                                                                                    |
|                                    |                       | Select CH for Swiss child<br>Select OTHER for NON Swiss                                                                                      |

Complete all data concerning your child and select your child's nationality. Enter your phone number (legal guardian) and NOT the phone number of your child. Don't fill out "Main e-mail" for your child. You only enter your main e-mail in your user account.

If you don't have your childs AHV (AVS) and J+S (Jugend+Sport) ready, you can fill those two out later.

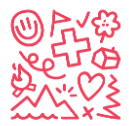

# Continue the registration process and press REGISTER.

| 2 Registration                                                                                                    |                                                          |
|----------------------------------------------------------------------------------------------------|----------------------------------------------------------|
| 1. Is your child Swiss citizon living abroad? *                                                                                                    |                                                          |
|                                                                                                    |                                                          |
| 2. Parents' language of correspondence *                                                                                                    | O English O German O French                              |
| 3. First name and last name of father and/or mother *                                                                                                    |                                                          |
| 4. Which sport would your child like to do during the winter camp? (Only one sport possible) *                                                                                                    | ○ Skiing ○ Snowboarding                                  |
| 5. How good is he/she at this sport (please, answer realistically)? *                                                                                                    | ○ Has never done skiing or snowboarding before ○ Can ski |
| 6. Our child would like to rent ski or snowboard equipment (multiple choices possible, but only one sport): *                                                                                                    | ☐ Yes Skis and ski poles ☐ Yes ski boots ☐ Yes snowboard |
| 7. Has your child attended any of our camps in previous years? *                                                                                                    | ○ Yes ○ No                                               |
| 8. If so: when and where? (please indicate summer<br>and winter camps) *                                                                                                    | If No, write No here!                                    |
| 9. Does your child attend a Swiss School abroad? *                                                                                                    | ○ Yes ○ No                                               |
| 10. I will apply for financial support: <u>https://sjas.ch</u><br><u>/wp-content/uploads/2021/12</u><br>/Form_Application_financial_support_Winter_E_2023.p                                                                                   | ☐ Yes                                                    |
| 11. I accept the general registration terms:<br>https://sjas.ch/wp-content/uploads/2023/11<br>/GTC_camps_winter_V3.pdf *                                                                                                    | ☐ Yes                                                    |
| 12. I agree that my data and those of my child will<br>be processed for the purpose of his/her<br>registration in accordance with the privacy policy:<br><u>https://sjas.ch/wp-content/uploads/2023/09</u><br><u>/Privacy-policy_EN.pdf</u> * | ☐ Yes                                                    |
| Comments (general, health information, allergies,<br>etc.)                                                                                                    |                                                          |
| * = Reply mandatory                                                                                                    | <b>REGISTER</b> <u>Cancel</u>                            |

These Questions can change from season to season.

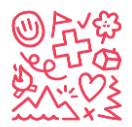

### Fullfill the registration

**Step 6:** Check your mailbox or/and register a 2<sup>nd</sup> child.

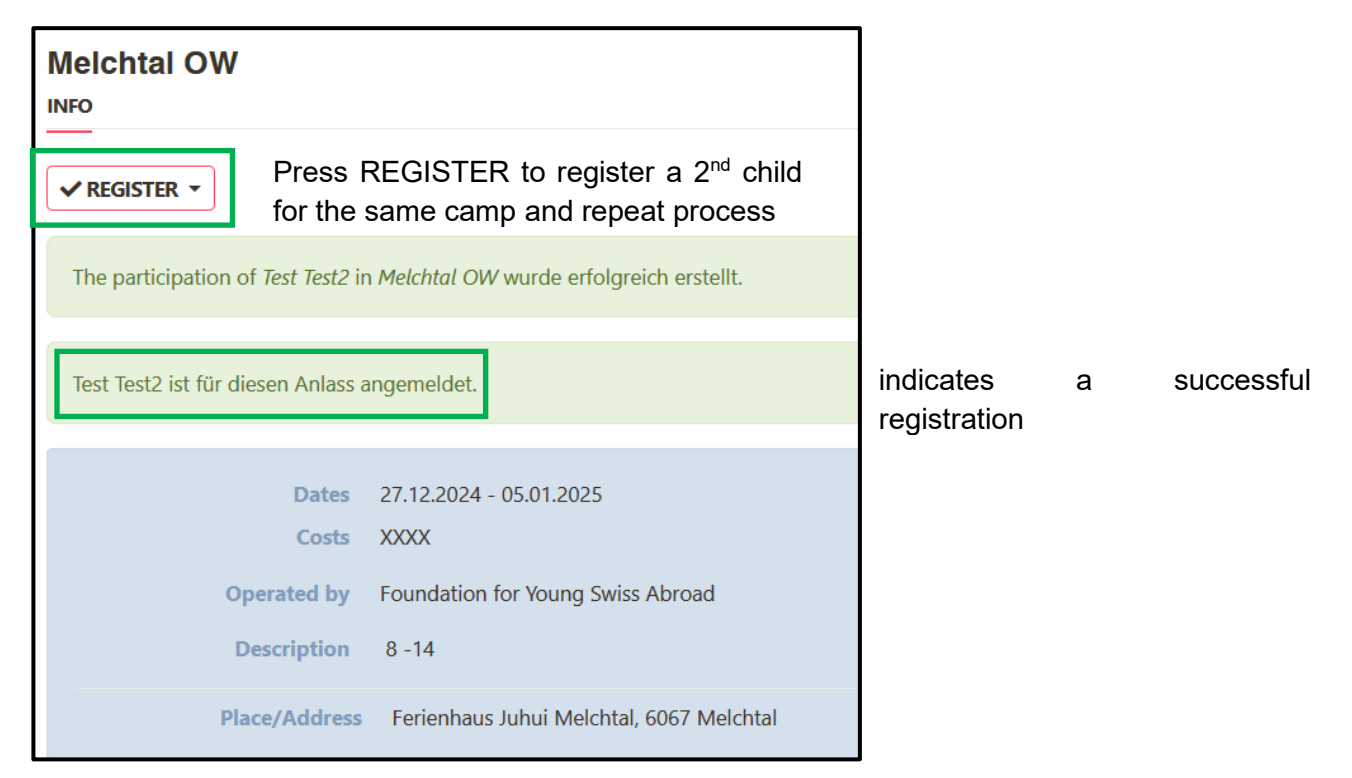

Right after registration, the following documents from your child must be sent to info@sjas.ch:

**Copy of the Swiss passport** (or other confirmation of Swiss citizenship), **copy of the front and back of the health insurance card** (for EU citizens, the blue EU health insurance card is mandatory). All further information can be found in the terms and conditions.

A few minutes after the camp registration you'll receive an automatic reply from <u>noreply@db.sjas.ch</u> (Hitobito) for a successful registration to one of our camps. You don't have to reply to this message since it's automatic and we will not see your reply. Once you receive the automatic reply, you can be sure that the registration of your child for the camp was successful.

Due to heavy traffic on our website *db.sjas.ch* on the first day of our registration window (usually 2<sup>nd</sup> Tuesday of January) it might be possible, that Hitobito doesn't give an automatic reply for a successful registration.

Upon receiving the registration and the documents described above, a confirmation from info@sjas.ch will be sent so that you can plan your trip to Switzerland. All additional information regarding the camp will be provided after the payment of the camp fees. We recommend that you print out the enclosed document containing all the registration information and keep it as confirmation of your registration.

If you have any troubles or questions, contact info@sjas.ch.

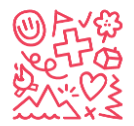

# Set up a new account outside the registration window

Step 1: Register for camp called "Registration Data Base"

Enter <u>https://db.sjas.ch/de/groups/1/public events/74</u> in your browser and you will be redirected to the following website:

| Contact Person<br>Julia Ganti<br>Apentrasse 24<br>3000 Bem<br>Moltigas.ch                                                                                  |
|----------------------------------------------------------------------------------------------------|
| #41.31.356.81.16 Private Registration Start of application period 28.10.2024                                                                               |
| End of application period 31.12.2025<br>Registrations 1 registered for 500 place<br>External applications https://db.sjas.ch/eniproups//.lpublic_events/82 |
| Signature required no<br>Second signature required no                                                                                                    |
| Do not have a Login?<br>Please enter your email address so you can register for the event.                                                                 |
| FURTHER REGISTER MY CHILD                                                                                                    |
|                                                                                                    |

This is NOT a camp. It's only to set up a user Account outside of the official registration-date.

Step 2: Enter your e-mail on the right side at "do not have a Login?" and click on "Further".

Step 3: Enter all your details and click save:

| Please fill out the form below before signing up for t | the event.  |                                 |                                |
|--------------------------------------------------------|-------------|---------------------------------|--------------------------------|
| First name*<br>Last name*                              |             |                                 |                                |
| Address                                                |             | 11.                             |                                |
| Postal Code                                            |             |                                 |                                |
| Place                                                  |             |                                 |                                |
| Country                                                | ~ )         | Swiss families ha               | ve to request                  |
| Main e-mail*                                           |             | AVS-number                      | from                           |
| Other first language                                   |             | Swiss compensation              | on Office SCO<br><u>nin.ch</u> |
| AHV-Nummer                                             |             | + 41 (0)58 461 91               | 11                             |
| -J+S-Nummer-                                           | <b>r</b>    |                                 |                                |
| Nationalität gemäss J+S                                |             | Select CH i<br>Select OTHER for | for Swiss<br>NON Swiss         |
|                                                        | SAVE Cancel |                                 |                                |

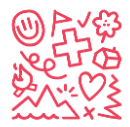

#### Get your password

Step 4: Sign out

Step 5: Click on "Forgot your password?"

| You are now logged out.         Main email         Password         Password         Remember me         SIGN IN         Forgot your password? I Didn't receive a confirmation email? | Sign in                                                                                              |
|----------------------------------------------------------------------------------------------------|----------------------------------------------------------------------------------------------------|
| Main email Password Remember me SIGN IN Forgot your password? I Didn't receive a confirmation email?                                                                                  | You are now logged out.                                                                              |
|                                                                                                    | Main email Password Remember me SIGN IN Forgot your password? I Didn't receive a confirmation email? |

Step 6: Enter your email and press "Reset Password" (Don't forget to check you Spam)

| Forgot your password? |             |                |
|-----------------------|-------------|----------------|
|                       | Main e-mail |                |
|                       |             | RESET PASSWORD |
|                       |             | <u>Sign in</u> |

Step 7: Follow the instructions per Mail and set your password.

Step 8: Save your email and password for future actions like the registration of your child.

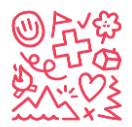

### Set up your Children's database:

Once you have your login, you can already set up your child / your children to be even faster on the actual event of registration.

Step 1: Login to your freshly made Account.

Step 2: Click on "+ CREATE CHILD"

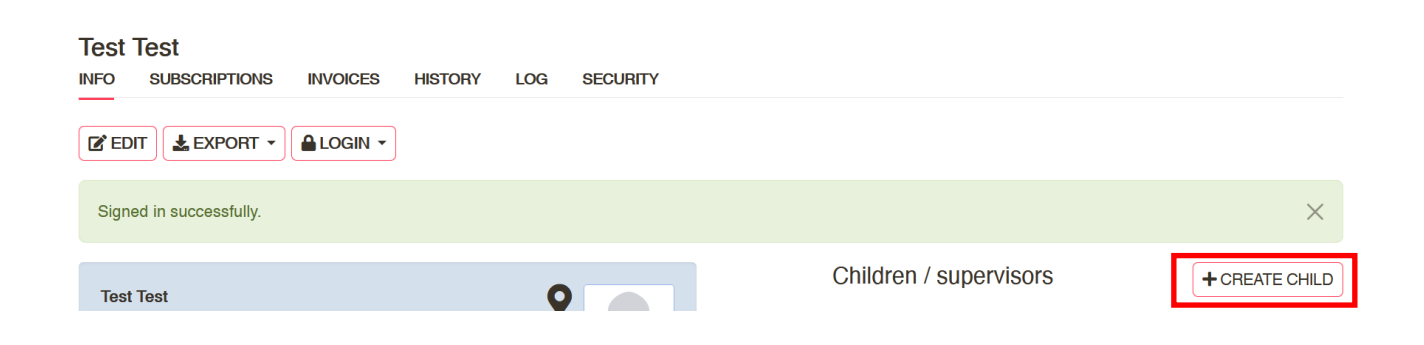

#### Step 3: Enter the required details:

Cancel

SAVE

Children

First
name
Last
name
Gender
Male
female
unknown
Birthday
(dd.mm.yyy)

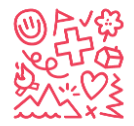

### Edit your child's database:

Step 1: Click on your freshly created childrens Account:

| Person Test Test was successfully updated. |          |               | ×              |
|--------------------------------------------|----------|---------------|----------------|
| Taet Taet                                  | 0        | Haushalt      | + CREATE       |
| Street 111                                 | <b>Y</b> |               |                |
| 0000 Test                                  |          | Children      | + CREATE CHILD |
|                                            |          | Test 2 Test 2 | Û              |
|                                            |          |               |                |

Step 2: Click on EDIT and fullfill your children's database.

| Test 2 Test 2            | HISTORY LOG SECURITY SAVE Cancel | Please leave EMPTY:<br>- Main e-mail<br>- Further emails<br>- Social Media<br>- J+S Number |
|--------------------------|----------------------------------|--------------------------------------------------------------------------------------------|
| First name               | Test 2                           |                                                                                            |
| Last name                | Test 2                           |                                                                                            |
| Nickname                 |                                  |                                                                                            |
| - Company name           | search company name              |                                                                                            |
| Company                  | <del>0-</del>                    |                                                                                            |
| additional address line  |                                  |                                                                                            |
| Address                  |                                  | No                                                                                         |
| Postfach                 |                                  |                                                                                            |
| Postal code/place        |                                  |                                                                                            |
| Country                  | ~                                |                                                                                            |
| <del>Main e-mail</del>   | Is used as login                 |                                                                                            |
| - Further o mails -      | Add an entry                     |                                                                                            |
| Phone numbers            | <u>Add an entry</u>              |                                                                                            |
| <u> — Social Media —</u> | Add an entry                     | If you have several children, you                                                          |
| Family Members           | Add an entry                     | can add them here as siblings<br>(They need an account first)                              |

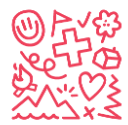

| Gender                          | 🔾 male 🔷 female 🔷 unknown                                          |                                        |
|---------------------------------|--------------------------------------------------------------------|----------------------------------------|
| Birthday                        | 01.01.2012                                                         |                                        |
|                                 | (dd.mm.yyy)                                                        |                                        |
| Language*                       | Deutsch V                                                          |                                        |
| Place of origin incl.<br>canton | Only for Swiss abroad<br>place of origin in Switzer                | <b>d:</b> their<br>land                |
| German                          | ○ First language ○ Good knowledge ○ Basic knowledge ○              |                                        |
| French                          | ○ First language ○ Good knowledge ○ Basic knov<br>your child       | es realistically for                   |
| Italian                         | First language Good knowledge Basic know<br>above if applicable    | st language than<br>e.                 |
| English                         | ○ First language ○ Good knowledge ○ Basic knowledge ○ No knowledge |                                        |
| Spanish                         | First language Good knowledge Basic knowledge No knowledge         | ive to request                         |
| Other first<br>language         | AVS-number<br>Swiss compensation<br>http://www.zas.adm             | from<br>on Office SCO<br><u>nin.ch</u> |
| AVS number                      | + 41 (0)58 461 91                                                  | 11                                     |
| - J+S number-                   |                                                                    |                                        |
| Nationality<br>according to J+S | Select CH fo<br>Select OTHER for N                                 | r Swiss<br>ION Swiss                   |
| Further<br>information          |                                                                    |                                        |
|                                 |                                                                    |                                        |
| Upload new<br>picture           | Durchsuchen Keine Datei ausgewählt.                                |                                        |
|                                 | SAVE Cancel                                                        |                                        |

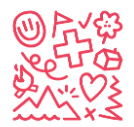

### Sign up to Camp with existing user account

Once you have an account you can register for camp on *db.sjas.ch* and YOUR NAME appears in the top right corner of the browser window you can register over *db.sjas.ch*. If YOUR NAME doesn't appear in the top right corner, you need to activate your account before you continue (see p. 10).

Step 1: Login to your user account on *db.sjas.ch* and select CAMPS on the left side:

|                                              | Search Q TEST TEST SIGN OUT                                                                                                    |  |  |  |  |  |
|----------------------------------------------|----------------------------------------------------------------------------------------------------|--|--|--|--|--|
|                                              | Next events                                                                                                    |  |  |  |  |  |
| SROUPS                                       | Events of your groups and their top groups are shown here. Other events you'll find in the organizing group.                                                                                                    |  |  |  |  |  |
| EVENTS                                       | Test camp (Create an Account) Mon 01.01.2024 - Tue 31.12.2024 Register for this "camp" to create an                                                                                                    |  |  |  |  |  |
| COURSES                                      | Foundation for young Swiss account. S'inscrire<br>Abroad until 31.12.2026                                                                                                    |  |  |  |  |  |
|                                              | December 2024                                                                                                    |  |  |  |  |  |
| JANUARY<br>DECEMBER<br>2025                  | Valbella GR     Fri 27.12.2024 - Sun 05.01.2025     12 - 14       Foundation for young Swiss     Abroad                                                                                                    |  |  |  |  |  |
| JANUARY<br>MARCH<br>JUNE<br>JULY             | Melchtal OW Fri 27.12.2024 - Sun 05.01.2025 8 -14<br>Foundation for young Swiss<br>Abroad                                                                                                    |  |  |  |  |  |
| AUGUST                                       | January 2025                                                                                                    |  |  |  |  |  |
| SETTINGS     TEST TEST                       | Registration Data Base (Create Wed 01.01.2025 - Wed 31.12.2025     Register for this "camp" to create an account. S'inscrire       New Account)     23:59:00       Foundation for young Swiss     until 31.12.2025 |  |  |  |  |  |
| <u>de</u> en <u>fr IT</u><br><u>Sign Out</u> | JUSKILA 2025 Thu 02.01.2025 - Wed 08.01.2025 2010 + 2011<br>Foundation for young Swiss<br>Abroad                                                                                                    |  |  |  |  |  |
|                                              | March 2025                                                                                                    |  |  |  |  |  |
|                                              | Test Wed 05.03.2025 - Thu 13.03.2025<br>Foundation for young Swiss<br>Abroad                                                                                                    |  |  |  |  |  |

**Step 2:** If the registration window for a camp is open, you can select REGISTER at this specific camp. Continue by selecting which child should register and select REGISTER AS PARTICIPANT.

| Foundation for Young Swiss Abroad<br>INFO PEOPLE EVENTS COURSES CAMPS SUBSCRIPTIONS REQUESTS NOTES STATISTICS LOG AUSBILDUNG DELETED<br>Check to display the correct year line of the correct year line of the correct year line |                         |             |                             |       |                                   |                                  |  |
|----------------------------------------------------------------------------------------------------|-------------------------|-------------|-----------------------------|-------|-----------------------------------|----------------------------------|--|
| Name                                                                                                    |                         |             |                             | State |                                   | 2 2023 2024 2025 >>              |  |
| JUSKILA 2024                                                                                                    | 02.01.2024 - 08.01.2024 | 2009 + 2010 | 26 registered for 25 places | Juit  | SIAS                              |                                  |  |
| Flüeli-Ranft OW                                                                                                    | 22.06.2024 - 05.07.2024 | 10 - 14     | 11 registered for 43 places |       | SIAS                              | ✓ REGISTER ▼<br>until 15.03.2024 |  |
| Swiss Trip 1                                                                                                    | 26.06.2024 - 05.07.2024 | 12 - 14     | 13 registered for 25 places |       | SIAS                              | ✓ REGISTER ▼<br>until 15.03.2024 |  |
| Meiringen & Diemtigen                                                                                                    | 06.07.2024 - 19.07.2024 | 12 - 14     | 23 registered for 31 places |       | SJAS                              |                                  |  |
| Adelboden BE                                                                                                    | 10.07.2024 - 19.07.2024 | 8 - 11      | 9 registered for 32 places  |       | Test Test2<br>Neues Kind erfassen | und anmelden                     |  |
| Swiss Trip 2                                                                                                    | 10.07.2024 - 19.07.2024 | 12 - 14     | 26 registered for 25 places |       |                                   | REGISTER                         |  |

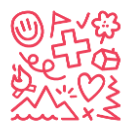

Check Step 5 of first chapter (p. 5-8) to register new child or complete child data.

Step 3: Check your mailbox

Right after registration, the following documents from your child must be sent to info@sjas.ch:

**Copy of the Swiss passport** (or other confirmation of Swiss citizenship), **copy of the front and back of the health insurance card** (for EU citizens, the blue EU health insurance card is mandatory). All further information can be found in the terms and conditions.

A few minutes after the camp registration you'll receive an automatic reply from <u>noreply@db.sjas.ch</u> (Hitobito) for a successful registration to one of our camps. You don't have to reply to this message since it's automatic and we will not see your reply. Once you receive the automatic reply, you can be sure that the registration of your child for the camp was successful.

Due to the heavy traffic on our website on the first day of our registration window (usually 2<sup>nd</sup> Tuesday of January) it might be possible, that Hitobito doesn't give an automatic reply for a successful registration.

Upon receiving the registration and the documents described above, a confirmation from <u>info@sjas.ch</u> will be sent so that you can plan your trip to Switzerland. All additional information regarding the camp will be provided after the payment of the camp fees. We recommend that you print out the enclosed document containing all the registration information and keep it as confirmation of your registration.

If you have any troubles or questions, contact info@sjas.ch.

### Forgot your E-Mail?

If you already have an account but forgot your e-mail address please contact <u>info@sjas.ch</u>. We can check your e-mail address in your account.

### Forgot your Password?

No worries, you can always click on forgot your password. Hitobito sends you an automatic mail to reset your password. In this case you need to know your e-mail address. If you've for both, please write <u>info@sjas.ch</u>.